## How to print Quicken checks on the blank check paper

ezCheckPrinting check writer can print checks on the blank check paper to save user's money on pre-printed checks. Here is the step by step guide on how to export check data from Quicken and import them into ezCheckPrinting software. Learn more at <u>www.halfpricesoft.com</u>

## Step 1: Export check data from Quicken to .csv file

• Start Quicken, open the checking account and click the right button "Amount Actions->More reports->register report" to open **Register Report** 

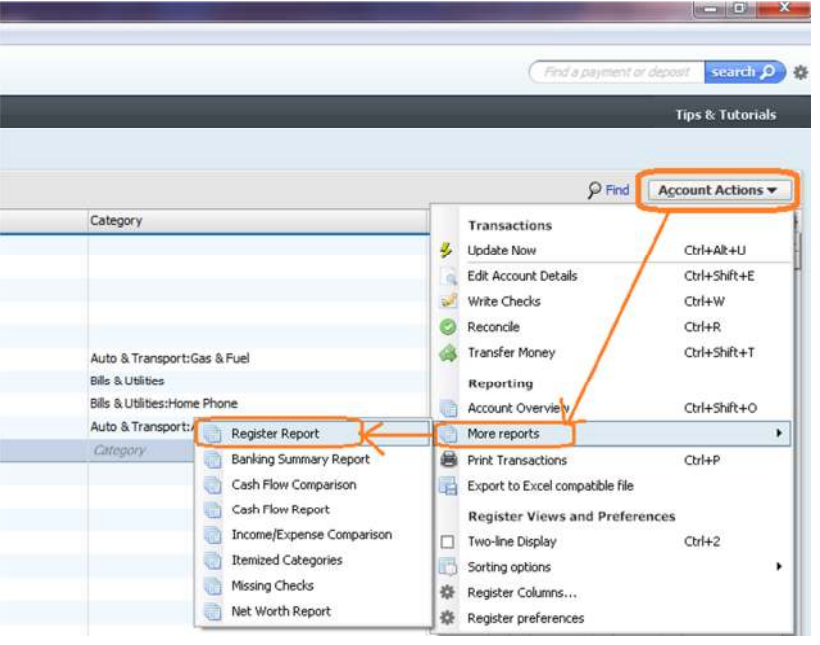

• On the Register Report screen, click the button "Export->Copy Report to Clipboard" to copy your data to the clipboard.

| Register Report                  |                            | _                     |                                | _        |           | -         |              |           | x          |
|----------------------------------|----------------------------|-----------------------|--------------------------------|----------|-----------|-----------|--------------|-----------|------------|
| Back History F                   | orward Delete              |                       |                                | Print    | Export    | E<br>Save | Find/Replace | Customize | (?<br>Help |
| Register R                       | Report - L                 | Report to             | Excel compatible               | format V | ~         |           |              |           |            |
| Date range: Las<br>5/3/2012 thro | t 7 days 💌<br>ugh 5/9/2012 | Copy rep<br>Export to | ort to Clipboard<br>PDF format | C        | Ctrl+C    | count/C   | heck# 💌      |           |            |
| Edit   Date                      | Account                    | Num 🔺                 | Description                    | Memo     | Cate      | gory      | Cir          | Amount    | 1          |
| BALANCE 5/2/2                    | 2012                       |                       |                                |          |           |           |              | 31,136    | .15        |
| 5/3/2012                         | Business Basi              | 101                   | AT&T                           | Phone    | Bills & U | tilitie   |              | -123.3    | 14         |
| 5/3/2012                         | Business Basi              | 102                   | Water Company                  |          | Bills & U | tilities  |              | -234.4    | 13         |
| 5/4/2012                         | Business Basi              | 103                   | Karen Hall                     |          | Auto &    | Tran      |              | -400.0    | 0          |

- Open Microsoft Excel, then paste the report there (Ctrl+V).
- Delete the report title, summary data and empty space. You just need to keep **the headers** and check data.

|    | D26        | - (*               | f.                             |                                                                                                    |                 |       |            |             |           |
|----|------------|--------------------|--------------------------------|----------------------------------------------------------------------------------------------------|-----------------|-------|------------|-------------|-----------|
| 1  | A          | 8                  | C                              | D                                                                                                    | E               | F     | G          | н           | L.        |
| Ľ  | Register F | leport - Last Week |                                |                                                                                                    |                 |       |            |             |           |
| 2  |            |                    |                                |                                                                                                    |                 |       |            |             |           |
| ŝ  | 4/29/2012  | through 5/5/2012   | Headers                        |                                                                                                    |                 |       |            |             |           |
| í. |            |                    |                                |                                                                                                    |                 |       |            |             |           |
| 5  |            | Date               | Account                        | Num                                                                                                    | Description     | Memo  | Category   | Clr         | Amount    |
| 2  |            |                    |                                |                                                                                                    |                 |       |            |             |           |
| ę  |            | BALANCE 4/28/201   | 2                              |                                                                                                    |                 |       |            |             | 31,137.15 |
|    |            | 5/1/2012           | Business Basic Checking XX2693 | 100                                                                                                    | ) Tom Z         |       | Auto & Tr  | ansport:Au  | -1        |
|    |            | 5/3/2012           | Business Basic Checking XX2693 | 101                                                                                                    | LAT&T           | Phone | Bills & Ut | ilities:Hom | -123.34   |
| Ø  |            | 5/3/2012           | Business Basic Checking XX2693 | 10;                                                                                                    | 2 Water Company |       | Bills & Ut | ilities     | -234,43   |
| 1  |            | 5/4/2012           | Business Basic Checking XX2693 | 103                                                                                                    | 8 Karen Hall    |       | Auto & Tr  | ansport:Ga  | -400      |
| 2  |            | 4/29/2012 - 5/5/20 | 12                             |                                                                                                    |                 |       |            |             | -758,77   |
| 8  |            |                    |                                |                                                                                                    |                 |       |            |             |           |
| 4  |            | BALANCE 5/5/2012   |                                | Contraction of the local division of the local division of the loc |                 |       |            |             | 30,378.38 |
| 5  |            |                    |                                | Data                                                                                                    |                 |       |            |             |           |
| 6  |            | TOTAL INFLOWS      |                                |                                                                                                    |                 |       |            |             | 0         |
| 7  |            |                    |                                |                                                                                                    |                 |       |            |             |           |
| 8  |            | TOTAL OUTFLOWS     |                                |                                                                                                    |                 |       |            |             | -758.77   |
| 9  |            |                    |                                |                                                                                                    |                 |       |            |             |           |
| 0  |            | NET TOTAL          |                                |                                                                                                    |                 |       |            |             | -758.77   |
| 1  |            |                    |                                |                                                                                                    |                 |       |            |             |           |
| ä  |            |                    |                                |                                                                                                    |                 |       |            |             |           |

• Quicken always displays outflow amount in negative value. You can correct it manually or use formula to correct it.

| 0 | A        | B                              | C       | D             | E     | F                               | G   | н      |
|---|----------|--------------------------------|---------|---------------|-------|---------------------------------|-----|--------|
| 1 | Date     | Account                        | Num     | Description   | Memo  | Category                        | Cir | Amount |
| 2 | 5/1/2012 | Business Basic Checking XX2693 | 100     | Tom Z         |       | Auto & Transport:Auto Insurance |     | 1      |
| 3 | 5/3/2012 | Business Basic Checking XX2693 | 101     | AT&T          | Phone | Bills & Utilities:Home Phone    |     | 123.34 |
| 4 | 5/3/2012 | Business Basic Checking XX2693 | 102     | Water Company |       | Bills & Utilities               |     | 234.43 |
| 5 | 5/4/2012 | Business Basic Checking XX2693 | 103     | Karen Hall    |       | Auto & Transport:Gas & Fuel     |     | 400    |
| 6 |          | Goo                            | d check | data          |       |                                 |     |        |

• Click the top menu "File->Save as" to save this file as csv file (Comma delimited file). Close this file.

| organize • rivew folder                                                                           |            |                   | = = |  |
|---------------------------------------------------------------------------------------------------|------------|-------------------|-----|--|
| Music  Pictures  Videos                                                                           | No items m | atch your search. |     |  |
| -1 Homesen                                                                                        |            |                   |     |  |
| Computer                                                                                          |            |                   |     |  |
| Computer                                                                                          |            |                   |     |  |
| Computer Cocal Disk (B:) Cateway (C)                                                              |            |                   |     |  |
| Computer Coal Disk (B) File name: check_data.csv                                                  |            | 7                 |     |  |
| Computer Coal Disk (B) Gateware (Cr) File game: check_data.ctv Save as type: CSV.(Comma delimited | ) (*.csv)  |                   |     |  |

## Step 2: Import check data to ezCheckPrinting and print checks

- Start ezCheckPrinting software and click the top menu "Import/Export->Import Checks" to open Import Checks screen.
- Follow the step by step instructions to import data. Close this screen.

| I Import Checks                   |                          |                |                         |              |                      |
|-----------------------------------|--------------------------|----------------|-------------------------|--------------|----------------------|
| mport from ezTimeSheet file       |                          |                |                         |              |                      |
| mport ezTimeSheet check file:     | Step 1:                  |                |                         |              | Select file          |
|                                   | Step 2: Import           |                |                         |              |                      |
| nport general check files         |                          |                |                         |              |                      |
| Step 1: B:\documents\support\ezCh | eckpersonal\Quicken\chec | k_data.csv     |                         | Open file    | if.                  |
| Step 2: Settings and map column   |                          |                |                         |              |                      |
| 🔽 First Line Header               | Delimiter .              | Text Qualifier | Start Fro               | m Line 🛛 🛓   | * is required field. |
| Column map                        |                          |                |                         |              |                      |
| * Payee Name (Max 100);           | Description              | •              | Note 1 (Max 255 char)   | Account      | <u> </u>             |
| * Amount (Decimal):               | Amount                   |                | Note 2: (Max 255 char): | No Selection | •                    |
| Check Number (Integer):           | ht an                    |                | Address 1 (Max 255):    | No Selection | *                    |
|                                   | Inum                     | -              | Address 2 (Max 255):    | No Selection | *                    |
| Check Date (Default now):         | Date                     | -              | Address 3 (Max 255):    | No Selection | -                    |
| Memo (Max 100 char):              | Memo                     | <u> </u>       | Address 4 (Max 255):    | No Selection | •                    |
|                                   |                          |                |                         |              |                      |
| Step 3: Test parse data           | Test Parse               |                |                         |              |                      |
| Step 4: Import                    | Import                   |                |                         |              |                      |
| 35 25                             |                          |                |                         |              |                      |
|                                   |                          |                |                         |              |                      |
|                                   |                          | Close          |                         |              |                      |

• Select the new checks from list, click the "PRINT" button to print checks.

| Eile                                                                                                    | Settings                                                                       | Account                                                       | s Print Ch                                                                                                    | ecks                                               | webout                                               | Urder Check                                          | import            | /Export                                                                      | Help                                                  |                                                                                                    |                                                    |                                                    |                                                               |
|----------------------------------------------------------------------------------------------------|--------------------------------------------------------------------------------|---------------------------------------------------------------|----------------------------------------------------------------------------------------------------|----------------------------------------------------|------------------------------------------------------|------------------------------------------------------|-------------------|------------------------------------------------------------------------------|-------------------------------------------------------|----------------------------------------------------------------------------------------------------|----------------------------------------------------|----------------------------------------------------|---------------------------------------------------------------|
|                                                                                                    |                                                                                | 1                                                             | 2                                                                                                    |                                                    | .1                                                   |                                                      | 4                 |                                                                              | 5                                                     | 6                                                                                                    | 7                                                  |                                                    | 8                                                             |
| and the state of the state of t | -2.1                                                                           |                                                               | Sample<br>100 Sor<br>Nowher<br>(111) 1                                                                                                    | Comp<br>newhe<br>e, CA<br>11-111                   | any<br>re Rd.<br>90000<br>1                          | H                                                    | 25                |                                                                              | My b<br>123 1                                         | ank<br>Sank Road                                                                                                    | Date 5                                             | No.<br>51-1090<br>/1/2012                          |                                                               |
| 111                                                                                                    | Pay<br>Orde                                                                    | r Of To                                                       | om Z                                                                                                    |                                                    |                                                      |                                                      |                   |                                                                              |                                                       |                                                                                                    | S 1.                                               | 00                                                 |                                                               |
| 3                                                                                                    | One a                                                                          | nd 00/100                                                     |                                                                                                    |                                                    |                                                      |                                                      |                   |                                                                              |                                                       |                                                                                                    | Dell                                               |                                                    |                                                               |
| 3                                                                                                    | 365                                                                            |                                                               |                                                                                                    |                                                    |                                                      |                                                      |                   |                                                                              |                                                       |                                                                                                    |                                                    | 70.53                                              |                                                               |
| Tooste                                                                                                    | Mem                                                                            |                                                               |                                                                                                    | 44554745                                           |                                                      | _                                                    |                   |                                                                              |                                                       | <u> </u>                                                                                                    | D                                                  |                                                    | -                                                             |
| Chec                                                                                                    | Mem<br>k Actions<br>ks After: [                                                | 4/ 9/2012                                                     | #0000                                                                                                    | 00 <b>)</b><br>ew [                                | Delete                                               | 1 2 3 4 5 6                                          | 2891              | O 1 2 3 1                                                                    | 45678<br>All C                                        | qu*                                                                                                    | sh Prir                                            | t Print                                            | No Stubs                                                      |
| Chec                                                                                                    | Mem<br>& Actions<br>& After: [                                                 | 4/ 9/2012                                                     | "*00001<br>2 • N                                                                                                    | 00 <b>)</b><br>ew [                                | Delete                                               | 1 2 3 4 5 6                                          | 2891              | O 1 2 3 1                                                                    | 45678<br>All C                                        | Sint Refre                                                                                                    | sh Prir                                            | t Print                                            | No Stubs                                                      |
| Chec                                                                                                    | Mem<br>k Actions<br>ks After:  <br>selected                                    | 4/ 9/2012<br>ted Check                                        | n*00001<br>2 ▼ N<br>2 103, 102, 1                                                                                                    | 00 <b>)</b><br>ew [<br>01                          | Delete                                               | 1 2 3 4 5 6<br>Edit [                                | 2891<br>Duplicate | C 1 2 3 1<br>Select                                                          | 45678<br>All C                                        | Gu#                                                                                                    | sh Prir                                            | t Print                                            | No Stubs                                                      |
| Chec                                                                                                    | Mem<br>k Actions<br>ks After  <br>selected<br>[7                               | 4/ 9/2012<br>ted Check Mu<br>103                              | 11*00001<br>2 • N<br>2 • N<br>5 103, 102, 1<br>9 Payse<br>Karen Hall                                                                                                    | 00 1<br>ew [<br>01<br>49                           | Delete                                               | 1 2 3 4 5 6<br>Edit [                                | 7891<br>Duplicate | O 1 2 3 1<br>Select<br>Note1<br>Business                                     | All C                                                 | Sur Refre                                                                                                    | sh Prir<br>PayeeName<br>(null)                     | t Print                                            | No Stubs<br>re   Payee<br>(null)                              |
| Chec                                                                                                    | Mem<br>k Actions<br>ks After  <br>selected<br>[7<br>[7                         | 4/ 9/2012<br>ted Check III<br>103<br>102                      | "                                                                                                    | ew [<br>5ecs<br>49<br>48                           | Delete                                               | 1 2 3 4 5 6<br>Edit (                                | Duplicate         | O 1 2 3 1<br>Select<br>Note1<br>Business<br>Business                         | All C<br>Mote2<br>(null)                              | 9#*                                                                                                    | sh Prir<br>PayeeName<br>(null)<br>(null)           | t Print<br>PayeeAddi<br>(null)<br>(null)           | No Stubs<br>re   Payee<br>(null)<br>(null)                    |
| Chec                                                                                                    | Mem<br>k Actions<br>k After:  <br>ent Selected<br>Selected<br> 7               | 4/ 9/2012<br>ted Check Mu<br>103<br>102<br>101                | I <sup>III</sup> DOOOI                                                                                                    | 00 1<br>ew [<br>01<br>49<br>48<br>47               | Delete                                               | 1 2 3 4 5 6<br>Edit [<br>eck.0mount] h<br>43<br>34 P | Duplicate         | O 1 2 3 I<br>Select<br>Note1<br>Business<br>Business<br>Business             | Ali C<br>Note2<br>(null)<br>(null)                    | G #*           lear         Refre           Check Date         5/4/2012           5/3/2012         5/3/2012                                    | sh Prir<br>PayeeName<br>(null)<br>(null)<br>(null) | Print<br>PayeeAdda<br>(null)<br>(null)<br>(null)   | No Stubs<br>re   Payee.<br>(null)<br>(null)<br>(null)         |
| Chec                                                                                                    | Mem<br>k Actions<br>k After:  <br>ent Selected<br>Selected<br> 7<br> 7         | 4/ 9/2012<br>ted Check Mu<br>103<br>102<br>101<br>100         | I <sup>®</sup> OOOOI<br>2 V N<br>103, 102, 1<br>Payne<br>Karen Hall<br>Water Co<br>AT&T<br>Tom Z                                                                                                    | 00 1<br>ew [<br>01                                 | Delete                                               | 123456<br>Edit [<br>ark.0mount] h<br>43<br>34 P      | 28 91             | O 1 2 3 1<br>Select<br>Note1<br>Business<br>Business<br>Business<br>Business | All C<br>All C<br>Note2<br>(null)<br>(null)<br>(null) | G #*           lear         Refree           5/4/2012         5/3/2012           5/3/2012         5/3/2012           5/3/2012         5/3/2012 | sh Prir<br>PayeeName<br>(null)<br>(null)<br>(null) | t PayeeAddr<br>(null)<br>(null)<br>(null)          | No Stubs<br>re Payee.<br>(null)<br>(null)<br>(null)<br>(null) |
| Chec                                                                                                    | Mem<br>k Actions<br>ks After:  <br>ent Selected<br>Selected<br>[7<br>[7<br>[7] | 4/ 9/2012<br>ted Check Mu<br>103<br>102<br>101<br>100<br>1036 | IN COLORIA<br>IN COLORIA<br>IN COL | ew [<br>49<br>48<br>47<br>46<br>41                 | Delete<br>1 Mure Cha<br>400<br>234<br>123<br>1<br>12 | 2345E                                                | 28 91             | O 1 2 3 1<br>Select<br>Mote1<br>Business<br>Business<br>Business<br>Business | All C<br>Note2<br>(null)<br>(null)<br>(null)          | Gu*<br>Check Date<br>5/4/2012<br>5/3/2012<br>5/3/2012<br>5/1/2012<br>5/1/2012<br>5/7/2012                                                      | sh Prir<br>PayeeName<br>(null)<br>(null)<br>(null) | t Print<br>PayeeAddd<br>(null)<br>(null)<br>(null) | No Stubs<br>re Payee.<br>(null)<br>(null)<br>(null)<br>(null) |
| Chec                                                                                                    | Mem<br>k Actions<br>ks After: [<br>ent Select<br>Selected<br>V<br>V            | 4/ 9/2012<br>ted Check Mr<br>103<br>102<br>101<br>100<br>1036 | IN COLO II<br>2 V N<br>103, 102, 1<br>Payse<br>Karen Hall<br>Water Co<br>AT&T<br>Tom Z<br>AT&T                                                                                                    | ew [<br>501_<br>501_<br>49<br>48<br>47<br>46<br>41 | Delete                                               | 1 2 3 4 5 E                                          | 2891<br>Duplicate | C 1 2 3 1<br>Select<br>Note1<br>Business<br>Business<br>Business             | All C<br>(null)<br>(null)<br>(null)                   | Inter Refree 54/2012 5/3/2012 5/3/2012 5/3/2012 5/3/2012 5/3/2012 5/3/2012 5/7/2012 5/7/2012                                                   | ah Prir<br>PayeeName<br>(null)<br>(null)<br>(null) | t<br>PayeeAddi<br>(null)<br>(null)<br>(null)       | No Stubs<br>(null)<br>(null)<br>(null)<br>(null)              |